## EMISSÃO DO COMPROVANTE DE RENDIMENTOS PARA O IMPOSTO DE RENDA VIA INTERNET

Primeiro ACESSE: https://brusque.atende.net/

2º PASSO: Fazer o login no campo AUTOATENDIMENTO

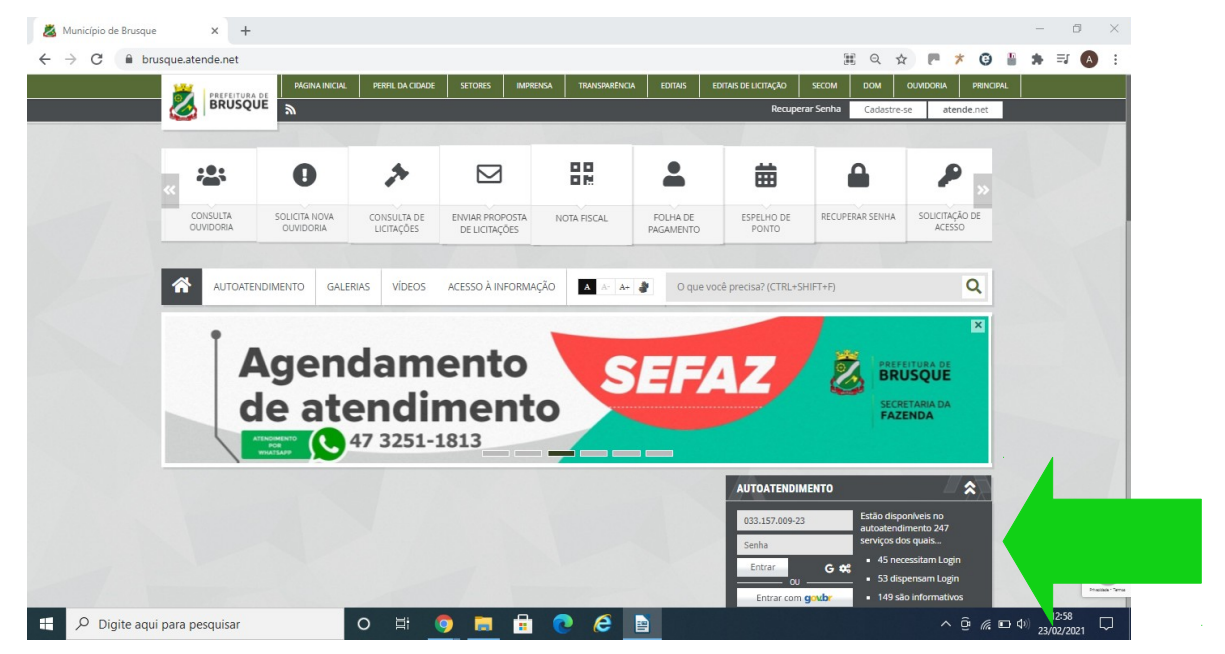

3º PASSO: Vá ao menu SERVIDOR PÚBLICO > CONSULTAS E RELATÓRIOS > EMISSÃO DO COMPROVANTE DE RENDIMENTO DO IRRF

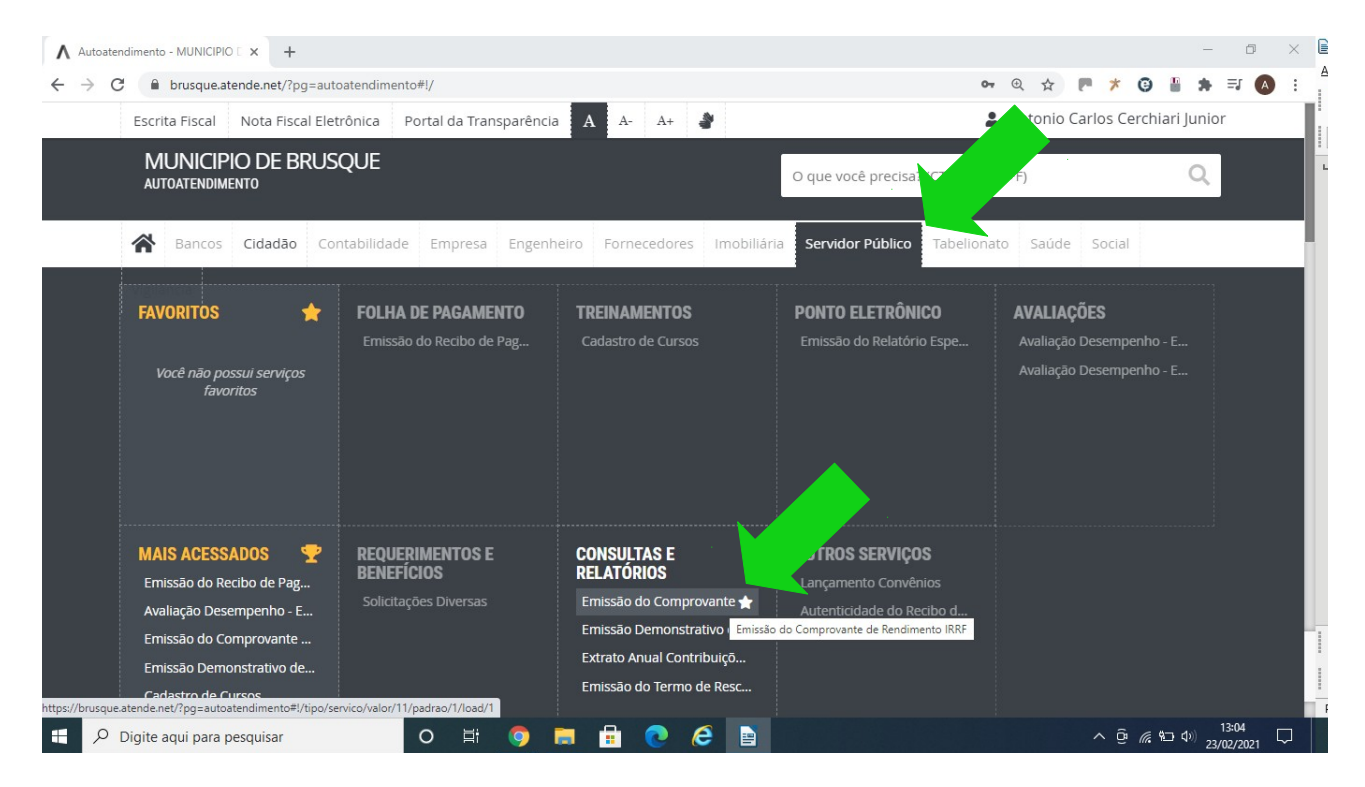

4° PASSO: Selecione a Entidade: <u>INSTITUTO BRUSQUENSE DE PREVIDÊNCIA</u>, o Ano Base: <u>2020</u>\* e clique em **CONFIRMAR**.

\* (Caso queira o comprovante referente a outro ano, só selecionar o ano desejado. Disponível dos últimos 5 anos).

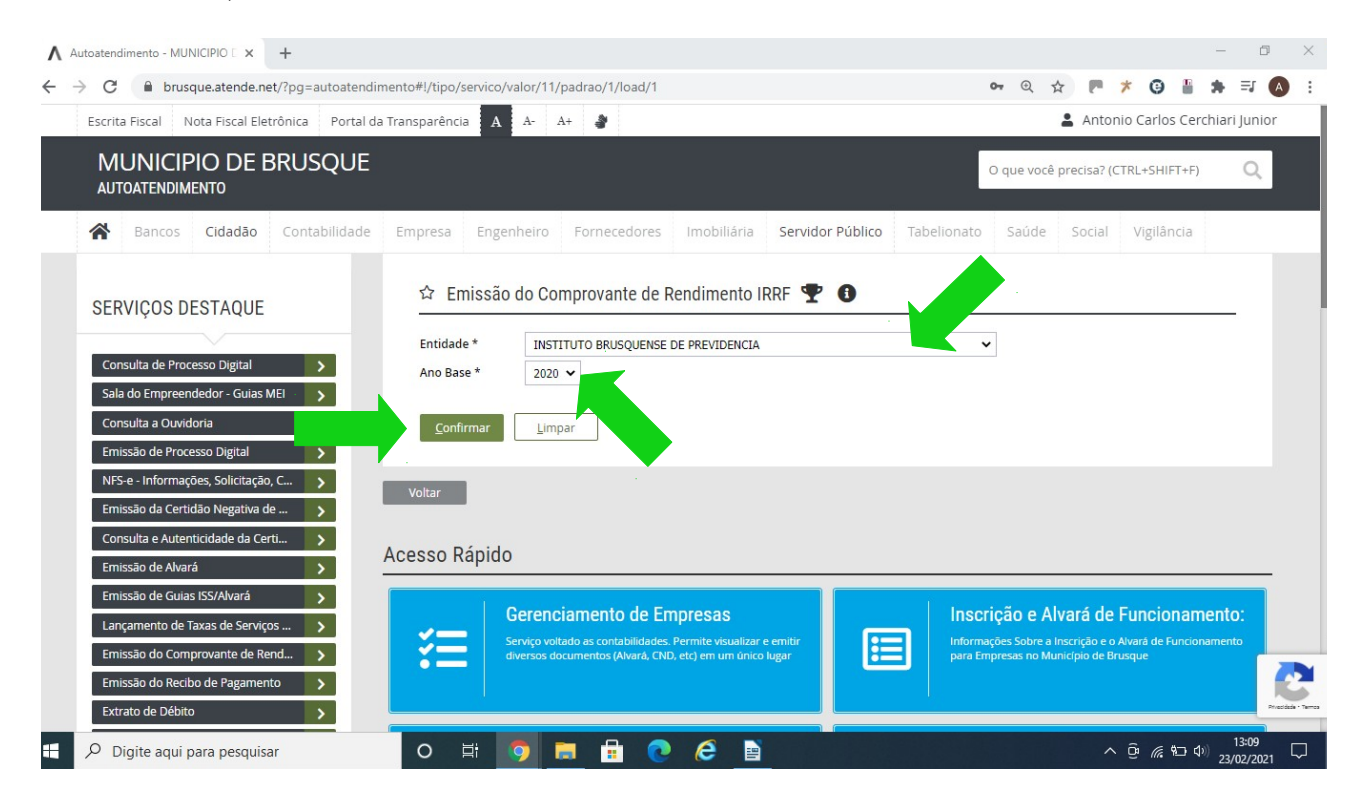

Pronto! Seu Comprovante de Rendimentos está pronto para ser impresso.